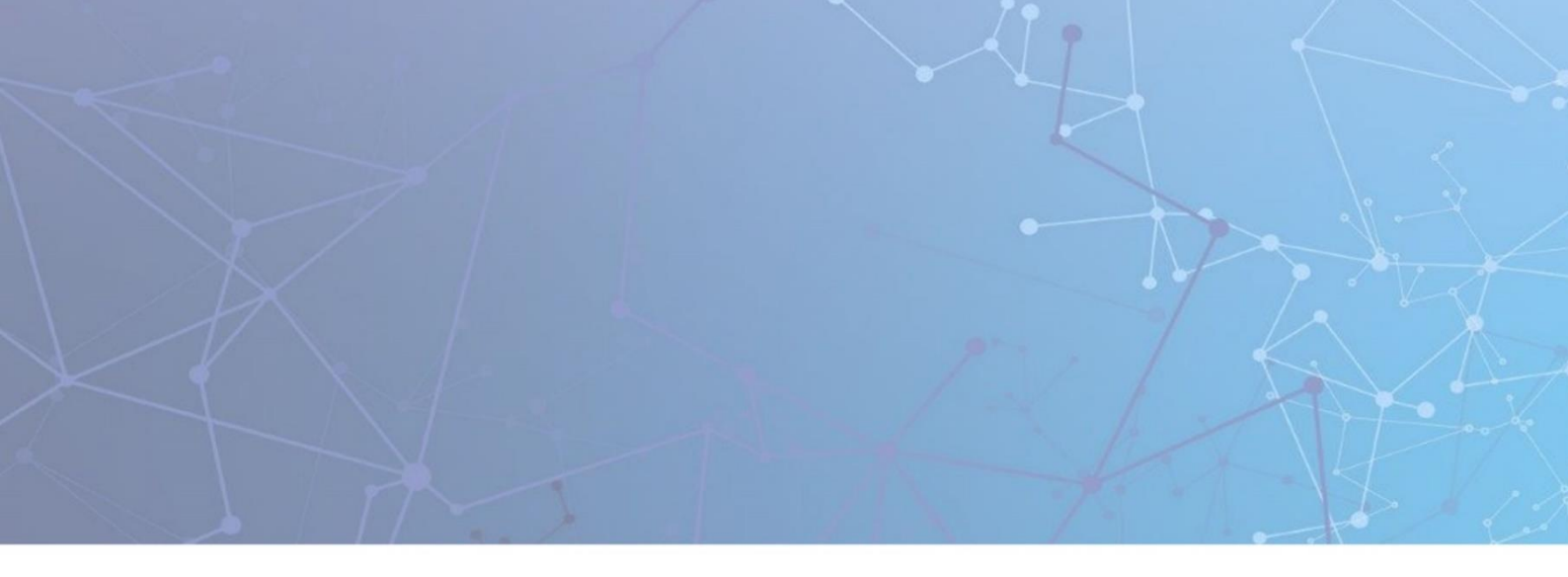

# TCPWave IP Address Management System<sup>®</sup>

# ServiceNow Integration

Version 11.30P10 August 26, 2020

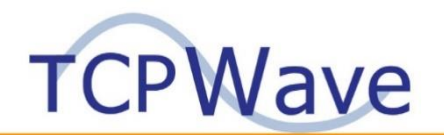

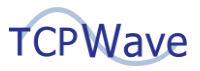

TCPWave<sup>®</sup> Inc 600 Alexander Road Princeton, NJ 08540 USA Phone: 888-831-8276 Email: <u>support@tcpwave.com</u> Website: <u>www.tcpwave.com</u>

This document is the proprietary and confidential property of TCPWave<sup>®</sup> Inc. All resulting rights, the rights of translation and duplication, are reserved and shall be subjected to a separate agreement. Do not share without prior approval.

TCPWave<sup>®</sup> Inc. reserves the right to modify the described product in compliance with technical progress at any time and without prior notice unless otherwise provided in the agreement.

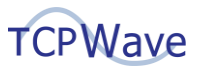

# **Table of Contents**

| TCPWave Integration with ServiceNow4      | 1  |
|-------------------------------------------|----|
| DDI Automation in ServiceNow              | 4  |
| ServiceNow versions supported by TCPWave  | 4  |
| Architecture Overview                     | 4  |
| Getting Started                           | 5  |
| Authentication Setup                      | 5  |
| Configuring Script Includes in ServiceNow | 7  |
| Configuring Workflows in ServiceNow       | 7  |
| Defining Change Requests in ServiceNow    | 9  |
| Conclusion                                | 10 |
| List of workflows supported by TCPWave    | 10 |

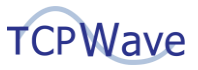

#### **TCPWave Integration with ServiceNow**

#### **DDI Automation in ServiceNow**

Enterprises using the TCPWave IPAM 11.30P10 (Athena) can leverage the seamless integration into the ServiceNow workflows. Activities such as Change Request Approval or Reporting an Incident or Planning a corrective plan of action that are performed in ServiceNow can be chained into the TCPWave Script Include Functions to invoke an appropriate API in a secure authenticated manner.

#### ServiceNow versions supported by TCPWave

- Jakarta
- Kingston
- London
- Madrid
- New York
- Orlando

#### **Architecture Overview**

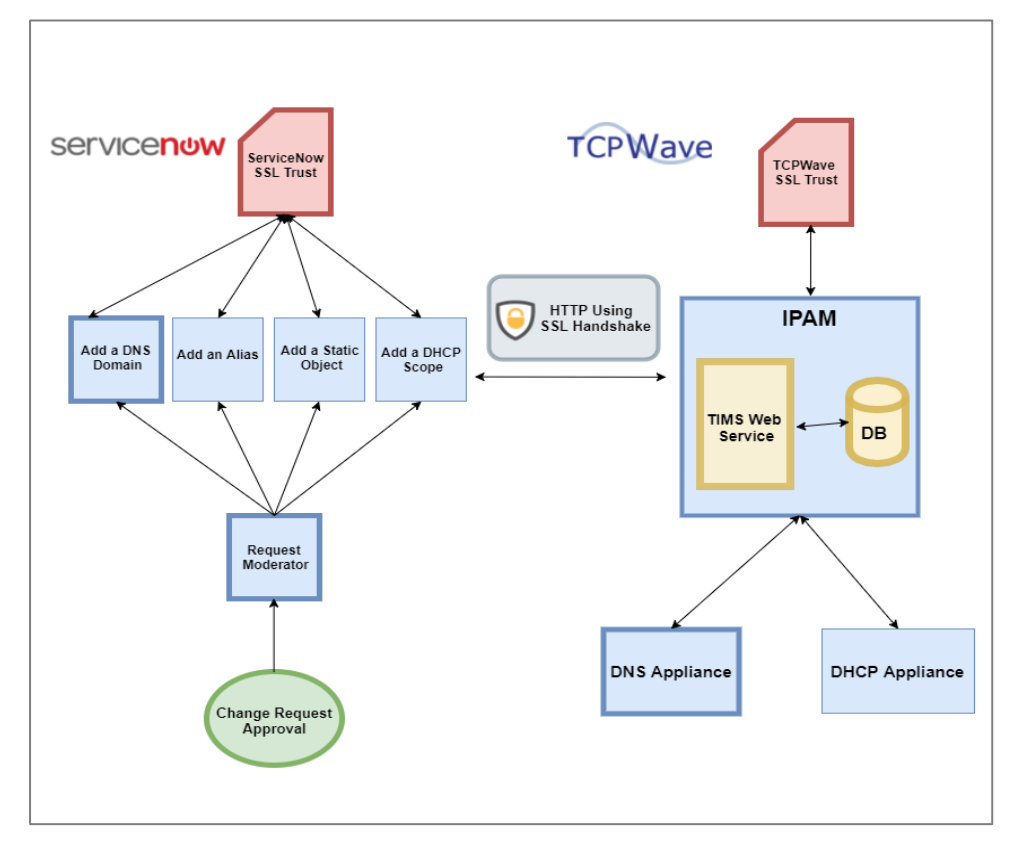

The architectural diagram above illustrates how user actions in ServiceNow can be chained to invoke outbound HTTP Rest Calls to TCPWave IPAM. The ServiceNow instance and TCPWave IPAM communicate using HTTPS (HTTP with SSL) to enforce industry standard security for mission critical operations. Here is an example of a workflow. When a change request to define a new DNS Domain is approved by a privileged user.

• Description of the change request contains the JSON payload.

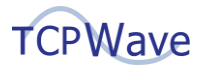

- Request Moderator, A Script Include JavaScript Function is invoked when the change request is approved.
- The Request Moderator will identify the workflow as an "Add a DNS Domain" action by inspecting the JSON Payload and initiates an outbound REST Call to the TCPWave IPAM to perform the corresponding action.
- Both the ServiceNow Instance and the TCPWave IPAM first perform an SSL Handshake exchanging the certificates in their corresponding key stores to establish a mutual authentication trust.
- Upon authentication, the TCPWave IPAM accepts the "Add a DNS Domain" HTTP Request and performs the desired action.

# **Getting Started**

#### **Authentication Setup**

The example below illustrates the functionality using self-signed SSL certificates. However, TCPWave highly recommends the usage of valid certificates signed by trusted authorities for security reasons.

1. Create a root certificate using the following commands

openssl genrsa -des3 -out snowAppCA.key 4096 openssl req -x509 -new -nodes -key snowAppCA.key -sha256 -days 1024 -out snowAppCA.crt

|            | ↓ Owner | Serial Number                 |   |       |          |        |
|------------|---------|-------------------------------|---|-------|----------|--------|
|            |         | Import Certificate            |   | ×     |          |        |
|            | Ma      | Certificate File*             |   |       |          | 1      |
| _untrusted | Citi    | snowAppCA.crt                 |   | ,     | ntrusted | -      |
|            | 10.     | Private Vau Ella              |   |       |          | F      |
|            | *.tc    | snowAppCA.key                 | Ē |       |          | ٩<br>١ |
|            | AD      |                               |   |       |          | 1      |
| m          | ipa     | Private Key Password          |   |       |          | 1      |
|            | poi     |                               |   |       |          |        |
|            |         | Certificate Storage Password* |   |       |          |        |
|            |         | Trust CA                      |   |       |          |        |
|            |         | THE THE T                     |   |       |          |        |
|            |         | ОК                            | С | ANCEL |          |        |
|            |         |                               |   |       |          |        |

above figure illustrates importing snowAppCA.crt and snowAppCA.key files as an appliance certificates into TCPWave IPAM. Please ensure that Trust CA is selected in the above screen during the Import.

2. Create the user certificate using the following commands

openssl genrsa -out snowApp.key 2048 openssl req -new -key snowApp.key -out snowApp.csr

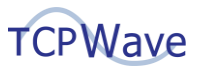

3. Sign the user certificate by root CA certificate using the following command

openssl x509 -req -in snowApp.csr -CA snowAppCA.crt -CAkey snowAppCA.key -CAcreateserial -out snowApp.crt -days 500 -sha256

| × (       |          |                    |                    |
|-----------|----------|--------------------|--------------------|
| 0         |          | Import Certificate | ×                  |
|           |          | Certificate File*  |                    |
|           | *        | snowApp.crt        |                    |
|           | *        |                    | Inc., L=Princeton, |
|           | *        | Associated Admin*  |                    |
|           |          |                    |                    |
| ng 1 to 4 | of 4 ent | twcadm             |                    |
|           |          |                    |                    |
|           |          |                    |                    |
|           |          | OK CAN             | ICEL               |
|           |          |                    |                    |

above figure illustrates importing snowApp.crt as an user certificate into TCPWave IPAM. This step is required to associate all the incoming HTTP Requests using this certificate to a user in the IPAM.

4. Generate the PKCS12 format certificate sing the following command

openssl pkcs12 -export -in snowApp.crt -inkey snowApp.key -name snowWave -out snowWave.pkcs12

5. Import TCPWave SSL Certificate in ServiceNow.

| servicenow. Service Management |                                      |                                    |                    | 💮 System Adminis | arator • く戶 ⑦ 錢      |
|--------------------------------|--------------------------------------|------------------------------------|--------------------|------------------|----------------------|
| ( rertificates                 | K = X.509 Certifica<br>Manohar-Certs | te<br>;                            |                    | @ # ·            | vo Update Delete 🛧 🗸 |
| 0 <b>*</b> 🗉                   | Manage Attachments (1):              | snowWave.pics12 [rename][download] |                    |                  |                      |
| System Definition              | * Name                               | TCFWave-ServiceNow                 | Туре               | PKCS12 Key Store | ~                    |
| Certificates                   | * Notify on expiration               | 읍 System Administrator             | Expires in days    |                  |                      |
| System LDAP                    | ★ Warn in days to                    | 20                                 | Key store password |                  |                      |
| Certificates                   | expire<br>Active                     |                                    |                    |                  |                      |
|                                | Short description                    | TCPWave SSL Certificate            |                    |                  |                      |
|                                | Update Delete                        |                                    |                    |                  |                      |
|                                | Related Links                        |                                    |                    |                  |                      |
|                                | Validate Stores/Certificates         |                                    |                    |                  |                      |

The above figure illustrates importing TCPWave SSL Certificate into the ServiceNow Instance. This certificate is in the default pkcs12 Format.

5. Define Mutual Authentication Protocol in ServiceNow

| servicena                            | W Service? | lanagement |                              |                                                |                            | 👰 System           | Administrator 🔻 | ര ലം   | @ @                     |
|--------------------------------------|------------|------------|------------------------------|------------------------------------------------|----------------------------|--------------------|-----------------|--------|-------------------------|
| Protocol                             |            | 8          | Protocol Profile     myhttps |                                                |                            | Ø                  | • ooo Update    | Delete | $\uparrow ~ \downarrow$ |
| 8                                    | *          | 0          | Defines an association betw  | veen a unique protocol and a keystore and defa | ult port. <u>More Info</u> |                    |                 |        |                         |
| System Security<br>Protocol Profiles |            |            | * Protocol                   | myhttps                                        | Keystore                   | TCPWave-ServiceNow | ٩               | 0      |                         |
|                                      |            |            | Default port                 | 7443                                           |                            |                    |                 |        |                         |
|                                      |            |            | Update                       |                                                |                            |                    |                 |        |                         |

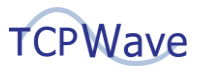

The above figure illustrates defining a unique protocol and a key store to a default port.

#### **Configuring Script Includes in ServiceNow**

Define Script Include Functions to invoke the TCPWave API.

| <      Script Include     TCPWave_Domain_Add |                                                                                                    |                                                                                                    |                               | ∥ √ ∄ … | Update Delete   | ↑ <b>↓</b> |
|----------------------------------------------|----------------------------------------------------------------------------------------------------|----------------------------------------------------------------------------------------------------|-------------------------------|---------|-----------------|------------|
| Name                                         | TCPWave_Domain_Add                                                                                                    | Application                                                                                                    | Global                        |         | 0               | î          |
| API Name                                     | global.TCPWave_Domain_Add                                                                                                    | Accessible fro                                                                                                    | m This application scope only | *       |                 | - 1        |
| Client callable                              | <ul> <li>Image: A start of the start of the start of</li></ul> | Acti                                                                                                    | re 🗹                          |         |                 | - 1        |
| Description                                  |                                                                                                    |                                                                                                    |                               |         |                 |            |
|                                              | <pre>interface Totom_Domach_data(){     try     try</pre>   | <pre>clicities();<br/>ett);<br/>ett);<br/>ett);<br/>ett);<br/>ett);<br/>ett);<br/>ett);<br/>ett0;<br/>ett0;</pre> |                               |         |                 |            |
| Protection policy                            |                                                                                                    |                                                                                                    |                               |         |                 |            |
| Update Delete                                |                                                                                                    |                                                                                                    |                               |         |                 |            |
| E Versions New Go to Created                 | ▼ Search                                                                                                    |                                                                                                    |                               | 44 4    | 1 to 20 of 22 🕨 | •• •       |

Script Includes are runnable JavaScript Functions that can be defined in the ServiceNow Web UI. They make use of the native ServiceNow JavaScript API to perform executable actions such as invoking an outbound HTTP REST Call. The above figure illustrates adding Script Include Functions in ServiceNow to perform various RESTful Actions on TCPWave DDI. Note: The TCPWave Git Repo provides example JavaScript code snippets for reference.

#### **Configuring Workflows in ServiceNow**

TCPWave DDI Integration with change events in ServiceNow is achieved using simple workflow transitions that implement JavaScript directives to capture change request information and invoke the appropriate Script Includes. Workflows in ServiceNow can be configured to be invoked on demand based on various ongoing activities in the application such as Approval of a Change Request, Implementation of a Change Request etc. The conditions to invoke a specific workflow are formulated from the business requirements in an enterprise.

| workflow automate           | s and visualizes a multi- | step process as a sequence of | f activities. <u>More Info</u> |                |                     |  |  |
|-----------------------------|---------------------------|-------------------------------|--------------------------------|----------------|---------------------|--|--|
| ieneral Condition           | is Inputs Activitie       | s Application Schedule        | Estimated Runtime              | 1              |                     |  |  |
|                             | $\ast$ Name               | TCPWave_Integration           |                                | Checked out    | 12/10/2018 12:20:04 |  |  |
|                             | * Table                   | Change Request [change        | request] 🔻                     | Checked out by | manohar k           |  |  |
|                             | Published                 |                               |                                |                |                     |  |  |
|                             | Description               |                               |                                |                |                     |  |  |
|                             |                           |                               |                                |                |                     |  |  |
| Update Delete               |                           |                               |                                |                |                     |  |  |
| lated Links                 |                           |                               |                                |                |                     |  |  |
| lault view<br>strammer view |                           |                               |                                |                |                     |  |  |
| a Week Bernsteiner          |                           |                               |                                |                |                     |  |  |
| w Workflow view             |                           |                               |                                |                |                     |  |  |
| w Workflow view             |                           |                               |                                |                |                     |  |  |
| w Workflow view             |                           |                               |                                |                |                     |  |  |

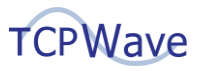

| K Workflow Version - TCPWa                                                 | e_Integration [Diagrammer view*]                                                                            |                                                                                                |                                                          | 🛷 🗮 000 Update Delet |
|----------------------------------------------------------------------------|----------------------------------------------------------------------------------------------------|------------------------------------------------------------------------------------------------|----------------------------------------------------------|----------------------|
|                                                                            |                                                                                                    |                                                                                                |                                                          |                      |
| workflow automates and visualizes a                                        | multi-step process as a sequence of activitie                                                               | More Info                                                                                      |                                                          |                      |
| eneral Conditions Innuits A                                                | thetier Application Schedule Estim                                                                          | ted Puntime                                                                                    |                                                          |                      |
| eneral conductors imputs A                                                 | annes Application achequite Estim                                                                           | eed Rumunie                                                                                    |                                                          |                      |
| pecify at least one Condition to trigg                                     | er the workflow. Select one of the following o                                                              | ptions to determine what happens when a reco<br>ach time an inserted record matches the condit | rd inserted on the selected table matches the condition: |                      |
| un the workflow: Workflow(s) start i<br>un if no other workflows matched y | : The workflow starts when a record matche                                                                  | the condition, only if no other workflows are r                                                | on.<br>Inning on the record.                             |                      |
| one: The workflow does not start ur                                        | ess it is triggered by a subflow or script.                                                                 |                                                                                                |                                                          |                      |
|                                                                            |                                                                                                    |                                                                                                |                                                          |                      |
| If condition match                                                         | e                                                                                                    |                                                                                                | Order                                                    | 100                  |
| If condition match                                                         | s Run the workhow always                                                                                    | •                                                                                              | Order                                                    | 100                  |
|                                                                            |                                                                                                    |                                                                                                |                                                          |                      |
| Conditi                                                                    | n Add Filter Condition Add "OR"                                                                             | lause                                                                                          |                                                          |                      |
| Conditi                                                                    | Add Filter Condition Add "OR"                                                                               | lause                                                                                          |                                                          |                      |
| Conditi                                                                    | Add Filter Condition     Add "OR"     All of these conditions must be me                                    | lause                                                                                          |                                                          |                      |
| Condità                                                                    | Add Filter Condition Add "OR"<br>All of these conditions must be me<br>Short description                    | Iause<br>V is V add_do                                                                         | nain AND OR X                                            |                      |
| Condità                                                                    | Add Filter Condition     Add "OR"     All of these conditions must be me     Short description              | V is V add_do                                                                                  |                                                          |                      |
| Condità                                                                    | n Add Filter Condition Add "OR" (<br>All of these conditions must be me<br>Short description<br>Approval    | ▼ is ▼ add_do<br>▼ is ▼ Approv                                                                 | nain AND OR X                                            | ×                    |
| Conditi                                                                    | n Add Filter Condition Add "OR" of All of these conditions must be me<br>Short description Approval         | Iss <ul> <li>add_do</li> <li>is</li> <li>Approx</li> </ul>                                     | nain AND OR X                                            | ×                    |
| Condità<br>Update Delete                                                   | n Add Filter Condition    Add "OR" ( All of these conditions must be me Short description Approval          | Is     •     add_do       •     Is     •     Approv                                            | nain AND OR X                                            | ×                    |
| Conditi<br>Update Delete                                                   | n Add Filter Condition   Add "Old" -<br>All of these conditions must be me<br>Short description<br>Approval | v is v add_do                                                                                  | nale AND OR X                                            | ×                    |
| Conditi<br>Update ] Delete<br>elated Links<br>dati view                    | Add Filter Condition Add 108** All of these conditions must be me Short description Approval                | is     •)     add_do       •     is     •)     Approv                                          | nam AND OR X                                             | ×                    |
| Conditi<br>Update Delete<br>Jated Links<br>fault view<br>gammer view       | Add filter Condition    Add "04"     All of these conditions must be me     Short description     Approval  | tenne<br>is     is     v)     is     is     v)     Approx                                      | nain AND OR X                                            | ×                    |

As illustrated in the figures above, a simple workflow called TCPWave\_Integration has been defined to operate on the Change\_Request Table. This workflow runs on two definitive conditions where the short\_description is *add\_domain* and the state of the Change Request is *approved*.

| Welcome            | or CPWave_Inte       | gration                             | o∦ TCPWav                                  | e_Integration | 1          |
|--------------------|----------------------|-------------------------------------|--------------------------------------------|---------------|------------|
| 🔳 ТСРИ             | Vave_Integration - C | hecked ou                           | ıt by me                                   |               |            |
| Begin       Always | in<br>s              | ୁତ୍ର Run<br>Stage: Co<br>Call_Scrip | Script<br>omplete<br>ot_Includes<br>Always | 8             | End<br>End |

A diagrammatic representation of the *TCPWave\_Integration* workflow is demonstrated in the above figure. This workflow is going to invoke a JavaScript that would capture the Change Request Information such as the JSON Payload and the type of integration request such as *add\_domain/add\_static\_object* by looking at the *short\_description* and *description* fields respectively.

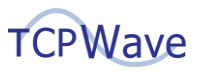

|                        | ctivity - Call_Script_ | Includes [Diagrammer view"]                                                                                                    | Ø 🗄 | eee Updat |
|------------------------|------------------------|----------------------------------------------------------------------------------------------------|-----|-----------|
|                        |                        |                                                                                                    |     |           |
|                        | Name                   | Cill_Script_Includes                                                                                                    |     |           |
|                        | Stage                  | Complete                                                                                                    | ۹   |           |
| Script                 |                        |                                                                                                    |     | $\sim$    |
| The Run Script activit | ty runs the specified  | script in the scope of the workflow version. <u>More Info</u>                                                                                                    |     |           |
|                        | Script                 | Image: Sector Control Control Contro Contro Control Control Control Control Control Control Control C | >   |           |
| Update<br>lated Links  |                        |                                                                                                    |     |           |
| nditions               |                        |                                                                                                    |     |           |
|                        |                        |                                                                                                    |     | (1)       |

The Run Script definition presented in the figure shown above is going to derive the *description* and *short\_description* fields of the current change request item and invoke the corresponding Script Include function.

#### **Defining Change Requests in ServiceNow**

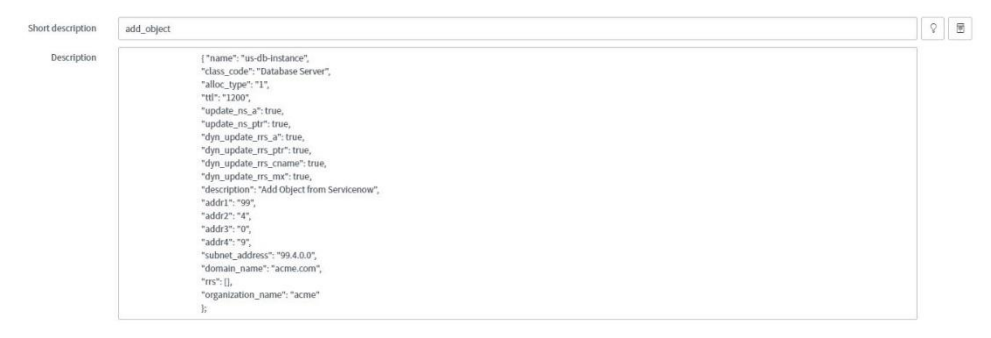

The screenshot above is going to illustrate how a new change request is defined in ServiceNow by attaching *short\_description* and *description* field with the appropriate values required for the TCPWave Integration.

| Skip to Main Content al TCF            | Wave_Integration         |                   |
|----------------------------------------|--------------------------|-------------------|
| State: Finished 12/10/2018 12:2        | 23:47 - 12/10/2018 12:2  | 3:48              |
| Begin<br>- Finished<br>Begin<br>Always | Run Script<br>- Finished |                   |
|                                        | Call_Script_Includes     |                   |
|                                        | Always                   |                   |
|                                        |                          | End<br>- Finished |
|                                        |                          | End               |
|                                        |                          |                   |
|                                        |                          |                   |

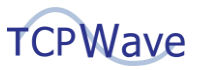

Once the authorized administrator approves the Change Request – The workflow kicks in to complete the automation request – the above figure illustrates a successful execution of the workflow.

| TCPWave #Dashbo      | rd i | 🎢 Quid | k Tasł | s 1    | SR Noti | vork Manager | nent+ | 💼 Infra      | structur | e Managerr | nent <del>-</del> | 🖉 Repo    | rts 🕶 | 🔮 Admir | histration | 1.         |           |            |                     |                 |        |               |            |
|----------------------|------|--------|--------|--------|---------|--------------|-------|--------------|----------|------------|-------------------|-----------|-------|---------|------------|------------|-----------|------------|---------------------|-----------------|--------|---------------|------------|
| 1                    |      | 4      | IPv4   | I Netw | orks    | > 99.4.0     | 0/16  | Subn         | ets 🔪    | 99.4.0.0   | 0/22              | 🕨 Objec   | s     |         |            |            |           |            |                     |                 |        |               |            |
|                      |      |        | 20     | ~      | 0       |              | Û     |              | B        | 1          | •                 | ۵         |       | н       | Ø          | ø          | Ð         |            |                     |                 |        |               |            |
|                      |      |        |        | 0      |         | Address      | 11    | Name         | 11       | Domain     | 11                | Object Tj | pe†1  | Created | By 11      | Created T  | lime 11   | Updated By | Updated Time 🗍      | Allocation Type | MAC 1↓ | Serial Number | Time to Li |
| Appliance Groups     |      |        |        |        |         |              |       |              |          |            |                   |           |       |         |            |            |           |            |                     |                 |        |               |            |
| BULK DATA OPERATIONS |      | •      | 0      | 0      | =       | 99.4.0.1     |       | router-93524 | 8        | aaa.com    |                   | Router    |       | twcadm  |            | 09.19.37 1 | 0-15-2018 |            |                     | Static          |        |               |            |
|                      |      |        | 0      | Ο      |         | 99.4.0.2     |       |              |          |            |                   |           |       |         |            |            |           |            |                     | Unallocated     |        |               |            |
| CLOOD IMANAGEMENT    |      |        | 0      | Ο      |         | 99.4.0.3     |       |              |          |            |                   |           |       |         |            |            |           |            |                     | Unallocated     |        |               |            |
| DHCP MANAGEMENT      |      | •      | 0      | 0      |         | 99.4.0.4     |       |              |          |            |                   |           |       |         |            |            |           |            |                     | Unallocated     |        |               |            |
|                      |      |        | 0      |        |         | 99.4.0.5     |       |              |          |            |                   |           |       |         |            |            |           |            |                     | Unallocated     |        |               |            |
| IIII DNS MANAGEMENT  |      | * I    | 0      | 0      | Û       | 99.4.0.6     |       | AWS00001In   | stance   | aaa.com    |                   | AWS Insta | nce   | twcadm  |            | 10:12:20 1 | 0-15-2018 | twcadm     | 16:22:28 10-15-2018 | Static          |        |               | 1200       |

Because of a successful workflow execution, the screenshot above shows that the domain *mailservices.enterprise.com* has been added to the TCPWave IPAM.

#### Conclusion

The Webservices offered by TCPWave DDI can be extensively leveraged from applications such as ServiceNow to combine and automate Change Request Management and day to day DDI workflows without compromising security. The SSL Based authentication between ServiceNow and TCPWave IPAM enforces encrypted data exchange thus ensuring a trusted conduit. Enterprises using TCPWave DDI can now seamlessly integrate with ServiceNow and engineer custom workflows with endless possibilities to accomplish 100% safe and secure DDI Workflow Automation.

#### List of workflows supported by TCPWave

- Network
  - Create network Workflow
  - o Delete network Workflow
  - List of Networks Workflow.
- DNS
  - $\circ \quad \text{Create A record Workflow} \\$
  - o Delete A record Workflow
  - Create C record Workflow
  - Delete C record Workflow
- DHCP
  - Create Scope Workflow
  - Delete Scope Workflow
  - Create DHCP Manual Object Workflow
  - o Delete DHCP Manual Object Workflow
- IPAM
  - o Get Next Free Available IP Workflow
  - o Create a Static Object Workflow
  - Delete static Object Workflow
  - Edit Object Workflow
  - Delete Object Workflow
  - Add Object RR Workflow
  - o Edit Object RR Workflow
  - Delete Object RR Workflow
  - Add Zone RR Workflow

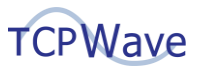

- Edit Zone RR Workflow
- Delete Zone RR Workflow

#### **Network Add Payload**

Short description field: - add\_network Description Field: Copy the below JSON payload

{

"address": "20.0.0.0", "mask\_length": "24", "organization\_name": "Internal", "name": "ServiceNow Network", "description": "SNOW", "createRevZone": "yes", "dmzVisible": "no", "dnssec\_enable": "no", "nsec\_option": "NSEC3", "monitoringService": "no", "enable\_discovery": "no", "discovery\_template": "", "percentageFull": 100, "email\_check": 1, "snmp\_check": 0, "log check": 0, "zoneTemplateId": "", "zoneTemplateName": null, "addr1": "20", "addr2": "0", "addr3": "0", "addr4": "0", "extensions": []

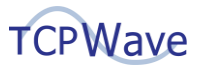

#### **Network Delete Payload**

Short description field: - del\_network Description Field: Copy the below JSON payload

{
 "address": "20.0.0.0",
 "organization\_name": "Internal"
}

# Zone Resource Record (A Record) Add Payload

Short description field: - add\_rr Description Field: Copy the below JSON payload

{

"zoneName": "snow.com", "owner": "ARecord", "rrclass": "IN", "rttype": "A", "ttl": "1200", "data": "10.0.0.2", "description": "", "is\_external\_rr": 0, "status": 1, "organization\_name": "Internal"

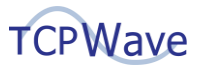

# Zone Resource Record (CNAME Record) Add Payload

Short description field: - add\_rr Description Field: Copy the below JSON payload

{

"zoneName": "snow.com", "owner": "CRecord", "rrclass": "IN", "rrtype": "CNAME", "ttl": "1200", "data": "ARecord.snow.com.", "description": "", "is\_external\_rr": 0, "status": 1, "organization\_name": "Internal"

}

# Zone Resource Record (CNAME Record) Delete Payload

Short description field: - del\_rr Description Field: Copy the below JSON payload

{

"zoneName": "snow.com", "organization\_name": "Internal", "rrtype": "CNAME", "rrclass": "IN", "owner": "CRecord.snow.com.", "data": "ARecord.snow.com."

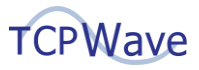

# Zone Resource Record (A Record) Delete Payload

Short description field: - del\_rr Description Field: Copy the below JSON payload

"zoneName": "snow.com", "organization\_name": "Internal", "rrtype": "A", "rrclass": "IN", "owner": "ARecord.snow.com.", "data": "10.0.0.2"

}

{

#### **DHCP Scopes Delete Payload**

Short description field: - del\_scope Description Field: Copy the below JSON payload

[{

"addressRange": "1.0.0.3-1.0.0.10", "subnetAddress": "1.0.0.0", "organization\_name": "Internal"

}]

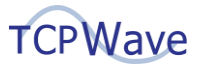

#### **DHCP Scopes Add Payload**

Short description field: - add\_scope Description Field: Copy the below JSON payload

{

```
"scope": {
       "addressRanges": [{
              "startIP": "1.0.0.3",
              "endIP": "1.0.0.10"
       }],
       "allocation_type": "dynamic",
       "allowClassesArray": [],
       "class_code": "3G Phone",
       "denyClassesArray": [],
       "description": "",
       "organization_name": "Internal",
       "primary_dhcp_server": "DNSAppliance",
       "template_name": "ServiceNow"
},
"subnetAddress": "1.0.0.0",
"update_ns_a": true,
"update_ns_ptr": true,
"dyn_update_rrs_a": true,
"dyn_update_rrs_cname": true,
"dyn_update_rrs_mx": true,
"dyn_update_rrs_ptr": true,
"ttl": 1200
```

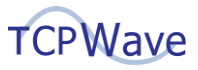

#### **DHCP Manual Object Add Payload**

Short description field: - add\_object Description Field: Copy the below JSON payload

{

"name": "DHCPManualObject", "class code": "3G Phone", "alloc\_type": "2", "mac": "E1:aa:BB:CC:DD:EE", "ttl": "1200", "option\_template\_name": "ServiceNow", "dhcp\_server": "DHCPAppliance", "update ns a": true, "update\_ns\_ptr": true, "dyn\_update\_rrs\_a": true, "dyn\_update\_rrs\_ptr": true, "dyn\_update\_rrs\_cname": true, "dyn\_update\_rrs\_mx": true, "addr1": "1", "addr2": "0", "addr3": "0", "addr4": "11", "subnet\_address": "1.0.0.0", "domain\_name": "abc.com", "organization\_name": "Internal"

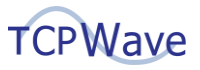

#### **DHCP Manual Object Delete Payload**

Short description field: - del\_object Description Field: Copy the below JSON payload

"addressArray": ["1.0.0.11"], "isDeleterrsChecked": 1, "organization\_name": "Internal"

# **IPAM Static Object Add Payload**

Short description field: - add\_object Description Field: Copy the below JSON payload

{

{

}

"addr1": 1, "addr2": 0, "addr3": 0, "addr4": 12, "name": "CRMServer", "alloc\_type": 1, "class\_code": "CRM Server", "domain\_name": "abc.com", "organization\_name": "Internal", "subnet\_address": "1.0.0.0"

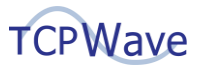

# **IPAM Static Object Delete Payload**

Short description field: - del\_object Description Field: Copy the below JSON payload

> "addressArray": ["1.0.0.12"], "isDeleterrsChecked": 1, "organization\_name": "Internal"

}

{